# Skapa forskningsarbete

| Innehåll                   | Sida |
|----------------------------|------|
| Skapa forskningsarbete     | 2-3  |
| Moduler i forskningsarbete | 4-8  |

F

Begreppet **forskningsarbete** används gemensamt för licentiatuppsats och doktorsavhandling.

Det finns två typer av forskningsarbete:

- · Forskningsarbete: omfattning för forskningsarbetet anges när det skapas
- Forskningsarbete utan angiven omfattning: används om omfattning för forskningsarbetet inte är känt när doktoranden påbörjar studierna. Omfattning för arbetet kan anges när resultat (betyg) rapporteras in.

#### Doktoranden deltar på tillfälle

Doktoranden registreras på ett tillfälle (ofta ett individuellt tillfälle) av forskningsarbetet. Här framgår t.ex. studieperiod för arbetet. Studieperioden kan ändras i efterhand och t.ex. förlängas per halvår som doktoranden studerar.

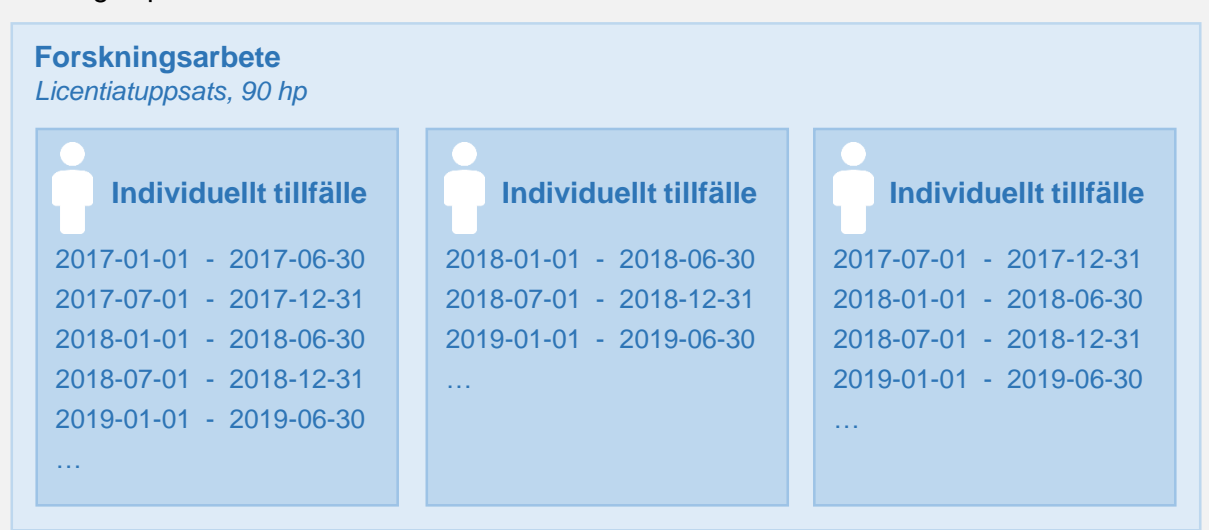

Exempel: en licentiatuppsats har skapats där tre doktorander deltar på varsitt individuellt tillfälle. Studieperioder läggs in per halvår som doktoranden studerar.

## Ladok

### Handhavande

- 1. Gå in under: **Utbildningsinformation**  $\rightarrow$  **Övriga**  $\rightarrow$  **Forskningsarbete**
- 2. Klicka på Skapa forskningsarbete alternativt Forskningsarbete (utan angiven omfattning)

| Ladok Studiedokumentation           | Itbildningsinformation                      | Uppföljnin     | g Systemad | ministration |
|-------------------------------------|---------------------------------------------|----------------|------------|--------------|
| Kurs, grundnivå Kurs, avancerad niv | rå Kurs, forskarnivå                        | Program        | Kurspal 1  | Övriga 👻     |
| Forekningsorbots                    | Ämne, forskarnivå                           |                |            |              |
| Forskningsarbete                    | Utbytesavtal                                |                |            |              |
| Forskningsarbete Tillfälle fö       | Forskningsarbete                            |                |            |              |
| Denimusian                          | Forskningsarbete (utan a                    | ngiven omfattr | ning)      |              |
| Benamning                           | ng Individuellt åtagande, forskarnivå       |                | atu        |              |
|                                     | Individuell kurs, grundnivå, inresande      |                | : Uti      |              |
|                                     | Individuell kurs, avancerad nivå, inresande |                |            |              |
| Utbytesåtagande, utresande          |                                             | nde            |            |              |

- 3. Ange vilken period forskningsarbetet ska vara **giltig fr.o.m.**. Detta val avgör bland annat vilken utbildningsmall som kommer användas när du skapar forskningsarbetet. *Eventuell anteckning som görs här kommer endast synas internt för personal i Ladok.*
- 4. Klicka på Fortsätt

| Ny/Nytt forsknir         | ngsarbete                                 |
|--------------------------|-------------------------------------------|
| Ange när version av utbi | ldning är giltig från och med 😧           |
| Giltig fr.o.m *          | 2019H × • 3                               |
| Anteckning               | Texten får vara maximalt 1000 tecken lång |
|                          | Max 1000 tecken Fortsätt 4 yt             |

5. Fyll i information om forskningsarbetet i flikarna "Grunduppgifter" och ev. "Tilläggsuppgifter". Fält markerade med \* är obligatoriska att fylla i för nästa status. *Genom benämningen och omfattningen för forskningsarbetet framgår det om arbetet* 

avser doktorsavhandling eller licentiatuppsats.

6. Klicka på Spara (kortkommando Ctrl + S)

### Ny/Nytt forskningsarbete

| Sammanställning   | Grunduppgifter                                |     |
|-------------------|-----------------------------------------------|-----|
| Utbildningsmall   | Giltig från och med 2011-01-01 i version 3    |     |
| Kod               |                                               |     |
| Giltig fr.o.m     | 2019H 🗶 🔻                                     |     |
| Svensk benämning  | En text mellan 1 och 140 tecken 0 / 140       |     |
| Engelsk benämning | En text mellan 1 och 140 tecken 0 / 140       | > 5 |
| Omfattning (hp) * |                                               |     |
| Organisation *    | Välj                                          |     |
| Betygsskala       | Välj                                          |     |
| Titel ska anges   | Ja Nej Ej angivet                             |     |
|                   | * Anger obligatoriska värden för nästa status |     |
|                   | Spara (Ctrl+S) 6 yt Ändra för registervård    |     |

7. Gå till fliken "Sammanställning" och sätt status till påbörjad.

| Sammanställning                    | 🖋 Grunduppgifter              | Tilläggsuppgifter |
|------------------------------------|-------------------------------|-------------------|
| Sätt status till                   | Välj - Ta bort                |                   |
| Nuvarande status<br>Utbildningstyp | Påbörjad <b>7</b><br>Komplett |                   |

- 8. Nu kan fler fält vara obligatoriska att fylla i under flikarna "Grunduppgifter" och ev. "Tilläggsuppgifter". **Fyll i uppgifterna** och **spara**.
- 9. Gå till fliken "Sammanställning" och sätt status till komplett.

Forskningsarbetet är nu skapat och kan användas för att ge doktoranden ett deltagande på ett individuellt tillfälle.

Forskningsarbeten och forskningsarbeten utan angiven omfattning kan innehålla moduler. En modul är den lägsta nivån som det är möjligt att rapportera resultat på i Ladok.

Exempel: en modul skapas för ett halvtidsseminarium inom en doktorsavhandling. Då kan resultat rapporteras på modulen för att dokumentera doktorandens prestationer på halvtidsseminariet när det genomförts. När doktoranden slutför sin doktorsavhandling rapporteras resultat på det.

Moduler skapas för forskningsarbetet och gäller sedan för samtliga doktorander som deltar på ett individuellt tillfälle av forskningsarbetet.

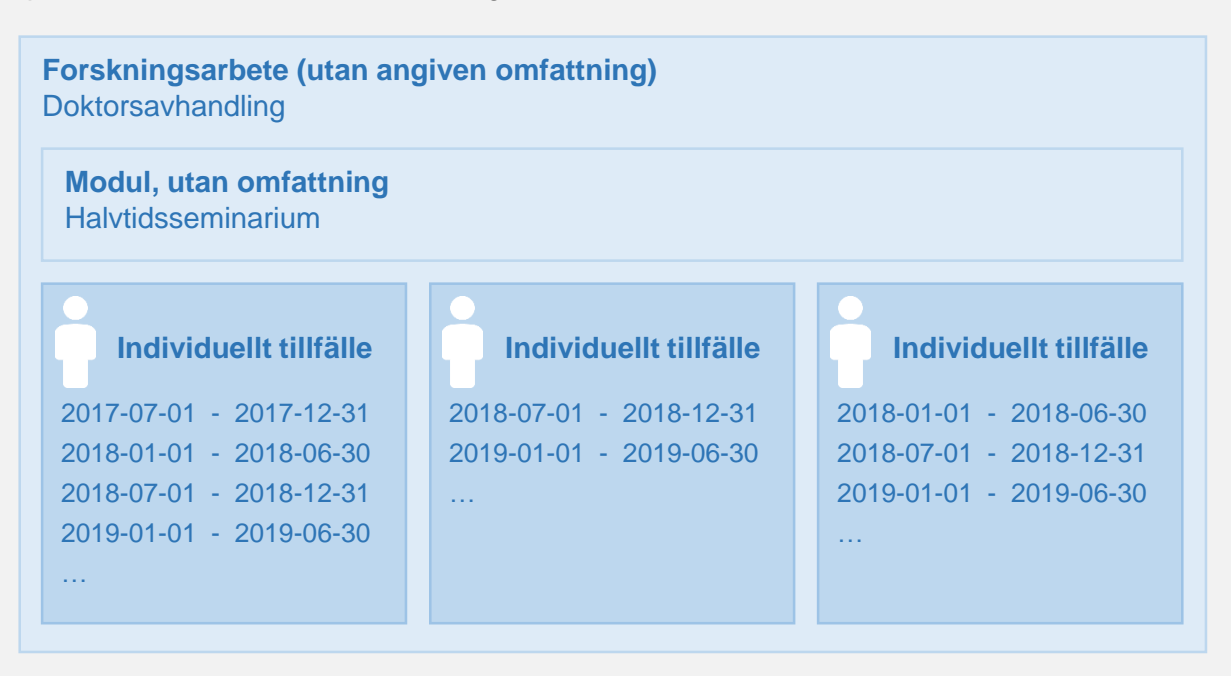

#### När resultat rapporteras

När resultat (betyg) rapporteras på forskningsarbetet behöver resultat först rapporteras in på alla obligatoriska moduler inom arbetet. Om omfattning finns på modulerna behöver dessutom summan av de avklarade modulerna minst uppgå till forskningsarbetets omfattning.

#### Handhavande: Skapa modul inom forskningsarbete

- 1. Gå in under: Utbildningsinformation → Övriga → Forskningsarbete *eller* Forskningsarbete utan angiven omfattning
- 2. Sök fram forskningsarbetet (med eller utan angiven omfattning)
- 3. Välj fliken Ingående delar
- 4. Välj ett av alternativen för att skapa en modul:
  - Skapa modul: Modulen har en omfattning. Kan skapas för forskningsarbeten.
  - Skapa modul utan angiven omfattning: Omfattning på modulen kan rapporteras in för respektive doktorand när resultat rapporteras in. Kan skapas för forskningsarbeten utan angiven omfattning.
  - Skapa modul utan omfattning: Modulen har ingen omfattning och ger alltså inga högskolepoäng. Kan skapas för forskningsarbeten eller forskningsarbete utan angiven omfattning.

```
Forskningsarbete >
```

#### Doktorsavhandling: Matematisk analys | 180,0 hp | MADOK01 | Utkast 3 🖓 Överlappr Sammanställning Grunduppgifter Tilläggsuppgifter 🛗 Tillfällen 🖋 Ingående delar Skapa modul utan omfattning Spara (Ctrl+S) Avbryt Ändra för registervård Skapa modul Ny valmöjlighet 4 Sök efter innehåll att dra in i strukturen Väli

5. Ange vilken period modulen ska vara **giltig fr.o.m.** Detta val avgör bland annat vilken utbildningsmall som kommer användas när du skapar modulen.

Eventuell anteckning som görs här kommer endast synas internt för personal i Ladok.

6. Klicka på Fortsätt

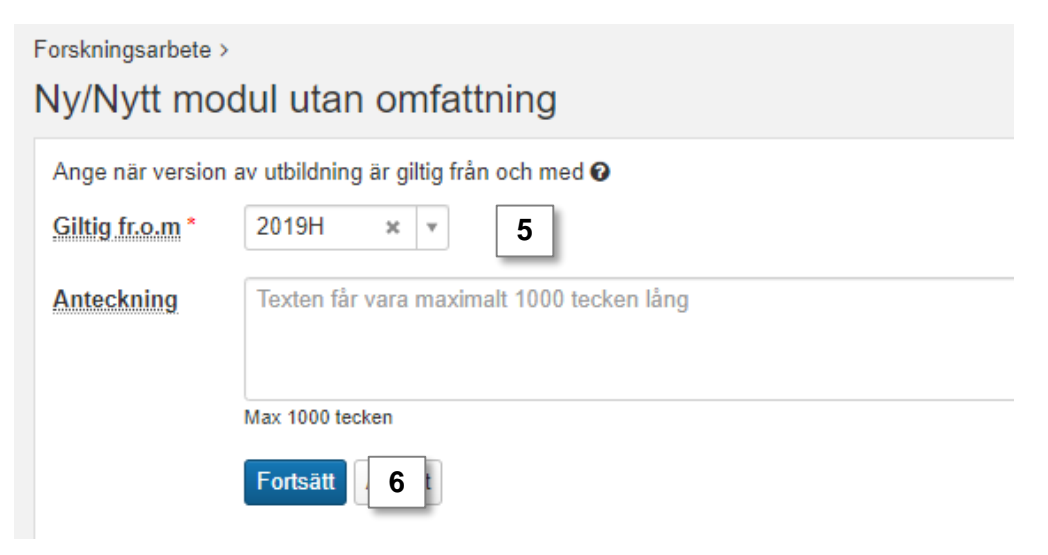

- 7. Fyll i information om modulen i flikarna "Grunduppgifter" och ev. "Tilläggsuppgifter". Fält markerade med \* är obligatoriska att fylla i för nästa status.
- 8. Klicka på **Spara** (kortkommando Ctrl + S)

| Forskningsarbete > Doktorsavhandling: Matematisk analys   180,0 hp   MADOK01 > Ny/Nytt modul utan omfattning |                              |                        |  |
|----------------------------------------------------------------------------------------------------|------------------------------|------------------------|--|
| Sammanställning                                                                                              | 🖋 Grunduppgifter             | Tilläggsuppgifter      |  |
| Utbildningsmall                                                                                              | Giltig från och med 2011-01- | 01 i version 3         |  |
| Kod *                                                                                                    |                              |                        |  |
| Giltig fr.o.m *                                                                                              | 2019H                        | * *                    |  |
| Svensk benämning *                                                                                           | En text mellan 1 och 140 te  | ocken 0 / 140          |  |
| Engelsk benämning *                                                                                          | En text mellan 1 och 140 te  | ecken 0 / 140          |  |
| Betygsskala *                                                                                                | Välj                         | <b>v</b>               |  |
|                                                                                                    | * Anger obligatoriska värden | för nästa status       |  |
|                                                                                                    | Spara (Ctrl+S) 8 yt          | Ändra för registervård |  |

- 9. När du sparar informationen får modulen automatiskt samma status som det forskningsarbete det skapats inom.
- 10. Klicka på den blå länken för att gå tillbaka till forskningsarbetet

| Forskningsarbete > Doktorsa<br>Halvtidsseminariu | vhandling: Matematisk anal<br>um   HALV   Kom | ys   180,0 hp   MADOK01 ><br>nplett | 10             |
|--------------------------------------------------|-----------------------------------------------|-------------------------------------|----------------|
| Sammanställning                                  | 🖋 Grunduppgifter                              | 🖋 Tilläggsuppgifter                 | 🕰 Överlappning |
| Utbildningsmall                                  | Giltig från och med 2011-01-01 i version 3    |                                     |                |
| Kod                                              | HALV                                          |                                     |                |

- 11. Du länkas tillbaka till forskningsarbetet. Gå till fliken **Ingående delar**, här visas den nya modulen du skapade.
- 12. För att skapa ännu en modul: klicka på **Ändra för registervård** och följ sedan steg 4-11 igen.

| Sammanställning & Grunduppgifter Tillfäggsuppgifter Tillfällen & Överlapr, 11 Ingående delar<br>Spara (Ctrl+S) Avbryt Ändra för registervård 12                                                                                                    |
|----------------------------------------------------------------------------------------------------|
| Spara (Ctrl+S) Avbryt Ändra för registervård 12                                                                                                    |
|                                                                                                    |
| Halvtidsseminarium, HALV     Modul utan omfattning       Version: 1 (2019H Andra halvår 2019)     Image: Comparison of the second second seco |

### **Obligatorisk modul**

När du skapat modulen är den obligatorisk, det vill säga att samtliga doktorander som deltar på forskningsarbetet behöver få resultat på modulen innan ett resultat kan rapporteras på hela forskningsarbetet.

#### Valbar modul

Det är möjligt att göra modulen valbar. Det vill säga att det är möjligt att rapportera in resultat på den för samtliga doktorander, men det är inget krav.

- 1. Klicka på Ändra för registervård
- 2. En meny öppnas i högerspalten. Klicka och dra in "Ny valmöjlighet" till fältet för modulerna

| rorskningsarbete >                                                                      |                                                           |
|-----------------------------------------------------------------------------------------|-----------------------------------------------------------|
| Doktorsavhandling: Matematisk analys   180,0 hp   MADOK01   Komplet                     | t                                                         |
| Sammanställning 🖋 Grunduppgifter 🖋 Tilläggsuppgifter 🛗 Tillfällen 🗳 Överlap             | pning 🖋 Ingående delar                                    |
| Spara (Ctrl+S) Avbryt   Avbryt registervård   Skapa modul utan omfattning   Skapa modul | _                                                         |
| Halvtidsseminarium, HALV Modul utan omfatture 2                                         | Ny valmöjlighet                                           |
| Version: 1 (2019H Andra halvår 2019)                                                    | Sök efter innehåll att dra in i strukturen                |
|                                                                                         | Välj                                                      |
|                                                                                         | 0003 Matematiska institutionen v                          |
|                                                                                         | Benämning Kod Sök Rensa                                   |
|                                                                                         | Sök genom att ange värden i sökfälten och klicka på "Sök" |
|                                                                                         |                                                           |

3. En ljusblå ruta skapas i strukturen med rubriken "Valmöjlighet". Klicka och dra modulen in i rutan för valmöjligheten.

Modulen är nu valbar, det är alltså inte längre ett krav att doktoranderna får resultat på modulen för att kunna få ett resultat på forskningsarbetet.

| Forskningsarbete >                                                                                                |                                                           |
|----------------------------------------------------------------------------------------------------|-----------------------------------------------------------|
| Doktorsavhandling: Matematisk analys   180,0 hp   MADOK01   Kon                                                   | nplett                                                    |
| Sammanställning 🖋 Grunduppgifter 🖋 Tilläggsuppgifter 🛗 Tillfällen 🖉 Ö                                             | verlappning 🖋 Ingående delar                              |
| Spara (Ctrl+S)         Avbryt         Avbryt registervård         Skapa modul utan omfattning         Skapa modul |                                                           |
| Valmöjlighet ×                                                                                                    | Ny valmöjlighet                                           |
| Halvtidsseminarium, HALV 3 Modul utan omfattning *                                                                | Sök efter innehåll att dra in i strukturen                |
|                                                                                                    | Välj 👻                                                    |
|                                                                                                    | 0003 Matematiska institutionen *                          |
|                                                                                                    | Benämning Kod Sök Rensa                                   |
|                                                                                                    | Sök genom att ange värden i sökfälten och klicka på "Sök" |

Notera! **Om** det finns moduler med omfattning eller av typen *modul utan angiven omfattning* så behöver doktoranden få resultat på moduler (obligatoriska eller valbara). Summan av de avklarade modulerna minst uppgå till forskningsarbetets omfattning.